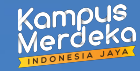

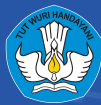

# Panduan Teknis Pendaftaran MSIB 6 [MAHASISWA]

## **Table of Contents**

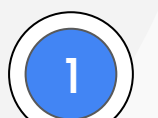

## SR/SPTJM DIGITAL

Langkah pengajuan SR/SPTJM Digital

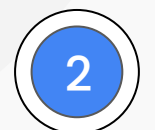

### PENDAFTARAN PROGRAM

Langkah dalam mendaftar program MSIB 6

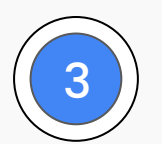

## PUSAT BANTUAN & PUSAT INFORMASI

Pencarian informasi program & pelaporan kendala

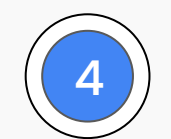

### SURVEY KEGIATAN

Pengisian survey kegiatan sosialisasi

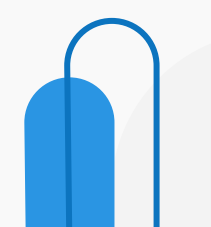

MSĨB

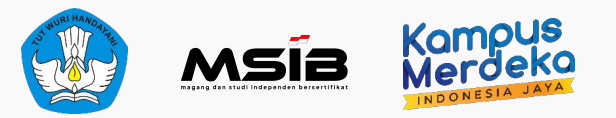

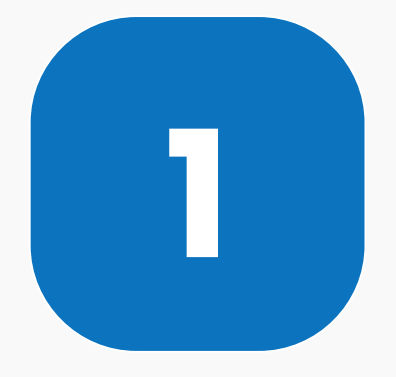

## **SR/SPTJM DIGITAL**

Langkah pengajuan SR/SPTJM Digital

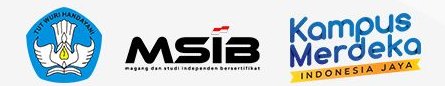

## Pencarian Posisi Magang/Studi Independen

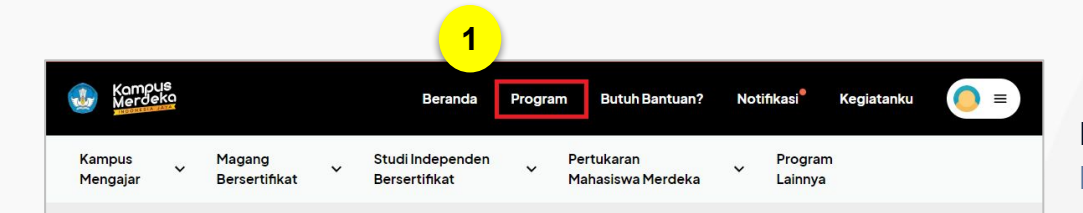

#### **Program Kampus Merdeka**

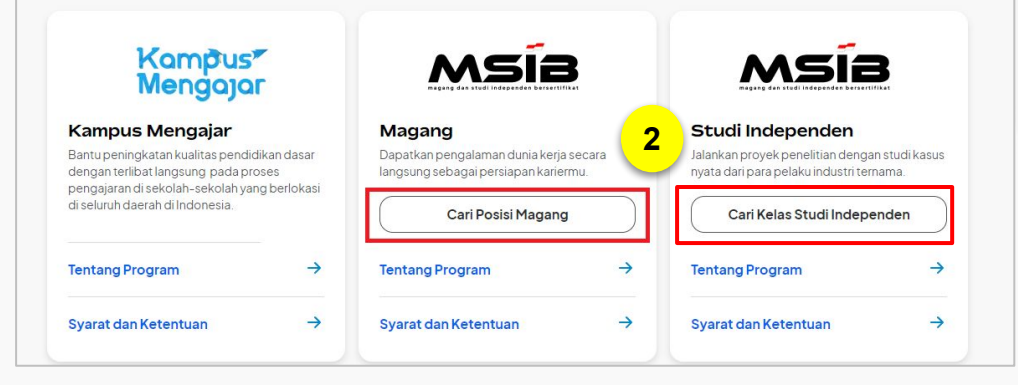

Kunjungi laman Kampus Merdeka di kampusmerdeka.kemdikbud.go.id.

1. Tentukan **program yang Anda inginkan**. Sebagai contoh, program magang.

2. Klik **"Cari Posisi Magang"** pada Program MSIB - Magang atau **"Cari Kelas Studi Independen**" pada Program MSIB - SI

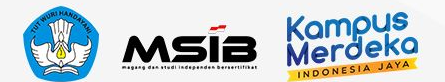

## Pencarian Posisi Magang/Studi Independen

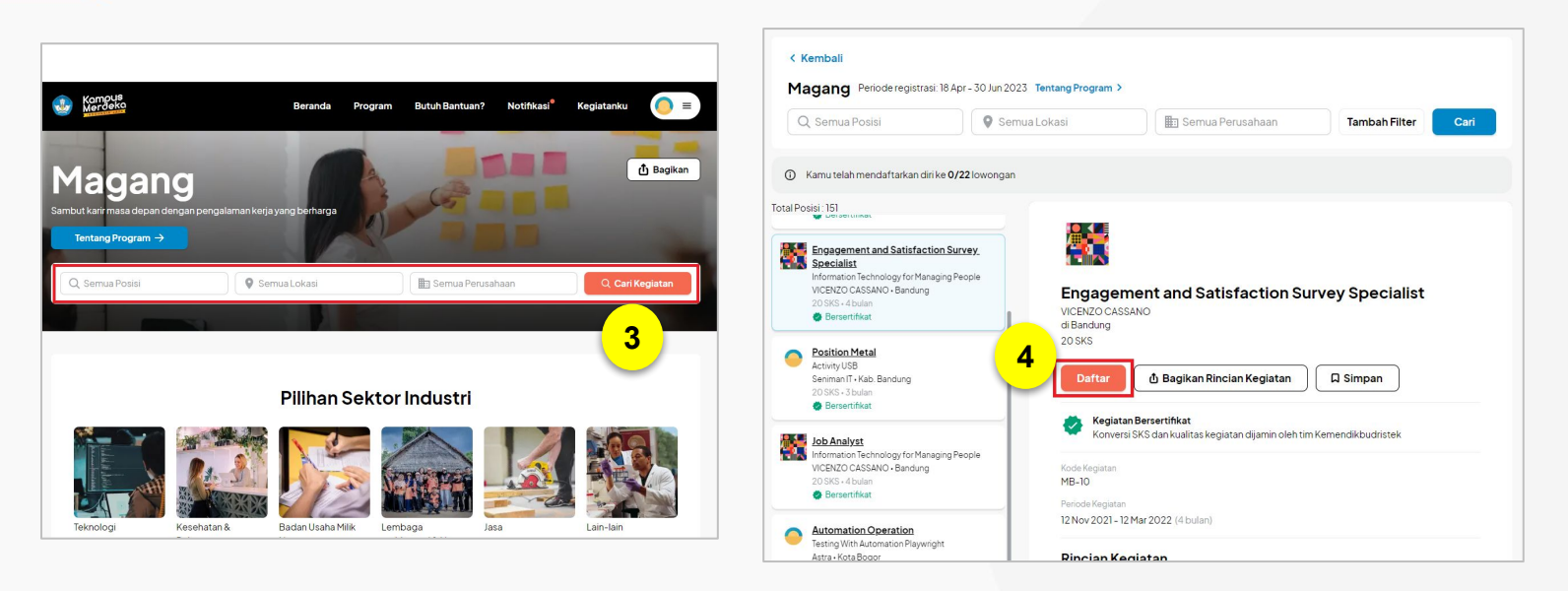

3. Jika Anda sudah memiliki opsi perusahaan, posisi dan lokasi yang Anda minati, Anda dapat mengisi di kolom pencarian. Anda pun dapat klik "**Cari Kegiatan**" dan sistem akan menunjukkan semua lowongan yang tersedia.

4. Klik "Daftar" pada posisi yang Anda pilih.

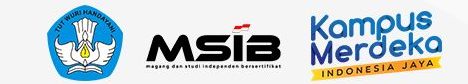

## Melengkapi Data Akademik

| Verifikasi untuk progra<br>MSIB, Semester Ge        | am<br>enap 2023                      |                              |                        |                        |
|-----------------------------------------------------|--------------------------------------|------------------------------|------------------------|------------------------|
| ngkapi <b>data akademi</b> l<br>rbagai program Kamp | <b>k</b> dan dapatka<br>bus Merdeka. | n persetujuan dari program s | <b>tudi</b> sebagai pe | rsyaratan mendaftar ke |
| 0                                                   |                                      |                              |                        |                        |
| lsi data akademik                                   |                                      | lsi dokumen pribadi          |                        | Daftar ke lowongar     |
| Unggah informa                                      | asi beasiswa                         | (jika sedang menerima be     | asiswa)                |                        |
| Perguruan ting                                      | igi akan men                         | neriksa informasi data akad  | demik untuk p          | roses verifikasi.      |
|                                                     |                                      | ③ Informasi Lebih Lanju      | t                      |                        |

5. Anda akan diminta untuk melengkapi beberapa data, yaitu: **a. Data Akademik:** 

Memastikan bahwa perguruan tinggi telah mengetahui keinginan Anda mengikuti program Kampus Merdeka serta menyesuaikan rencana studi Anda setelahnya. Data ini terdiri dari:

- Informasi Akademik
- Informasi Beasiswa

#### b. Data Pribadi:

Apabila Anda berhasil diterima dalam program, informasi data digunakan untuk keperluan penerimaan pendanaan. Data ini terdiri dari:

- Unggah foto KTP
- Informasi data di KTP

Jika sudah, klik "Selanjutnya".

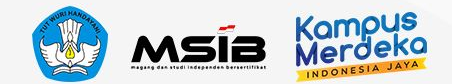

## Melengkapi Data Akademik & Beasiswa

←

| ÷                            | Data Akademik           | 2/5      |
|------------------------------|-------------------------|----------|
| Informas                     | si Akademik             |          |
| Pastikan infor<br>dan sesuai | masi akademik Anda suda | ıh benar |
| Informasi lebi               | h lanjut                |          |
| Semester<br>Semester s       | aat ini                 |          |
| IPK terakhir                 |                         |          |
| 1                            | Selanjutnya             |          |
|                              |                         |          |

Data Akademik

3/5

#### Informasi Beasiswa

Informasi mengenai beasiswa aktif yang sedang kamu terima dari Kemendikbudristek.

#### 🛦 Pastikan data beasiswa sesuai

- Jika beasiswa yang kamu terima tidak ada di daftar berikut, silakan pilih opsi "tidak".
- Apabila ada perubahan data beasiswa, harap menghubungi Pusat Bantuan.

Apakah kamu sedang aktif menerima beasiswa Kemendikbudristek?

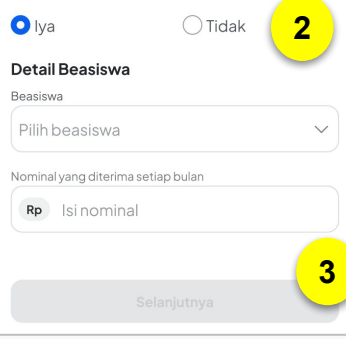

- Afirmasi
   Afirmasi Difabel
   Beasiswa Indonesia Maju
   Beasiswa Unggulan
   Bidikmisi
   KIP-K
- 7. Beasiswa Pendidikan Indonesia
- 8. Bantuan Belajar Mahasiswa
- 9. Asrama Mahasiswa Nusantara

1. Silakan lengkapi informasi semester dan IPK terakhir yang Anda jalani. Jika sudah, klik "**Selanjutnya**".

- 2. Selanjutnya adalah informasi beasiswa aktif yang sedang Anda terima dari Kemendikbudristek.
- a. Jika tidak ada Anda dapat memilih "Tidak".
- b. Namun, jika Anda saat ini sedang menjadi penerima aktif beasiswa dari Kemendikbudristek, maka Anda dapat klik "**Iya**" dan Anda akan diminta melengkapi informasi jenis/nama beasiswa yang saat ini sedang diterima.
- 3. Jika sudah, klik "Selanjutnya".

## Melengkapi Data Pribadi

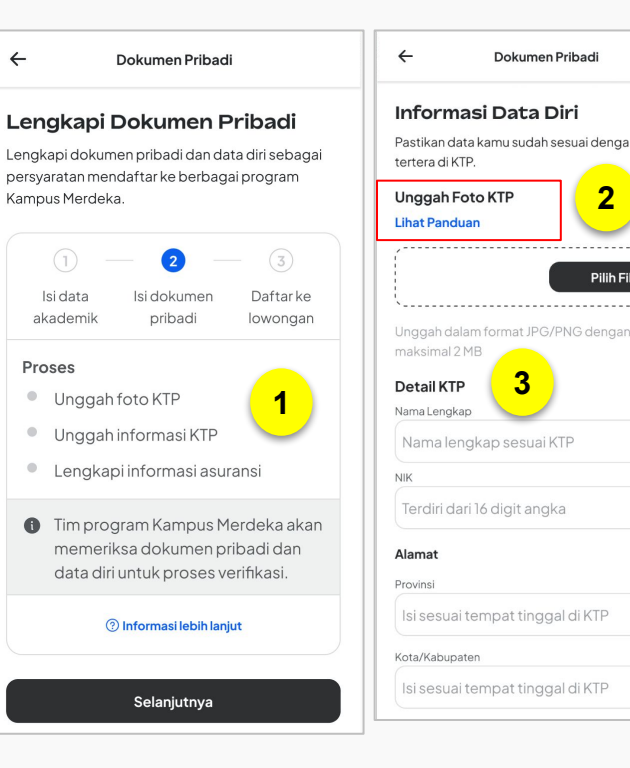

←

| 4/5 | Kecamatan                                                                                                    |
|-----|----------------------------------------------------------------------------------------------------|
| _   | Isi sesuai tempat tinggal di KTP 🗸 🗸                                                                          |
| na  | Desa/Kelurahan                                                                                                |
|     | Isi sesuai tempat tinggal di KTP                                                                              |
|     | RT/RW                                                                                                    |
|     | lsi sesuai tempat tinggal di KTP                                                                              |
|     | Alamat                                                                                                    |
| ran | Isi sesuai tempat tinggal di KTP                                                                              |
|     | Pastikan data sudah sesuai KTP<br>Ketidaksesuaian data akan<br>berpengaruh pada proses pencairan. Relanjutnya |
| ~   |                                                                                                    |
|     |                                                                                                    |
|     |                                                                                                    |

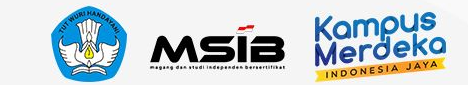

1. Lengkapi dokumen pribadi dan data diri sebagai persyaratan mendaftar ke berbagai program Kampus Merdeka. Data ini nantinya akan ditinjau oleh PDDIKTI dan diverifikasi oleh tim Pelaksana Program Kampus Merdeka. Kesesuaian data ini diperlukan untuk kebutuhan administrasi selama mengikuti program.

Siapkan data yang diminta yaitu, KTP, Informasi KTP, dan informasi asuransi.

2. Pastikan Anda merujuk pada panduan unggah foto KTP agar proses verifikasi lancar. Anda dapat mengubah file yang sebelumnya Anda unggah jika format belum sesuai.

Isi detail data diri sesuai KTP

Jika sudah sesuai, klik "Selanjutnya".

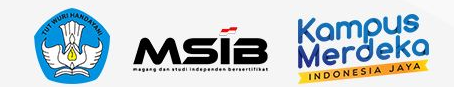

## Melengkapi Data Asuransi/BPJS Kesehatan

#### ← Informasi Asuransi Kesehatan 3/6

#### Informasi Kepemilikan Asuransi Kesehatan

Peserta Kampus Mengajar wajib mengisi informasi kepemilikan asuransi kesehatan sebagai salah satu persyaratan program.

### Apakah kamu mempunyai asuransi kesehatan yang aktif saat ini?

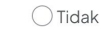

#### Unggah bukti kepemilikan

Bukti dapat berupa foto kartu peserta atau screenshoot e-Card dari aplikasi asuranmimu.

#### Lihat Panduan

O lya

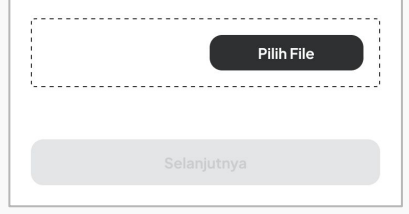

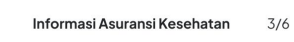

#### Informasi Kepemilikan Asuransi Kesehatan

←

Peserta Kampus Merdeka wajib mengisi informasi kepemilikan asuransi kesehatan sebagai salah satu persyaratan program.

#### Apakah kamu mempunyai BPJS/asuransi kesehatan lainnya yang aktif saat ini?

Jya
 Tidak
 ▲ Memiliki Asuransi Kesehatan
 Mahasiswa memiliki asuransi kesehatan untuk menjamin kesehatan sebagai peserta selama program MBKM berjalan.
 Saya berkomitmen untuk memiliki
 asuransi kesehatan sebelum program MBKM berjalan.

#### Selanjutnya

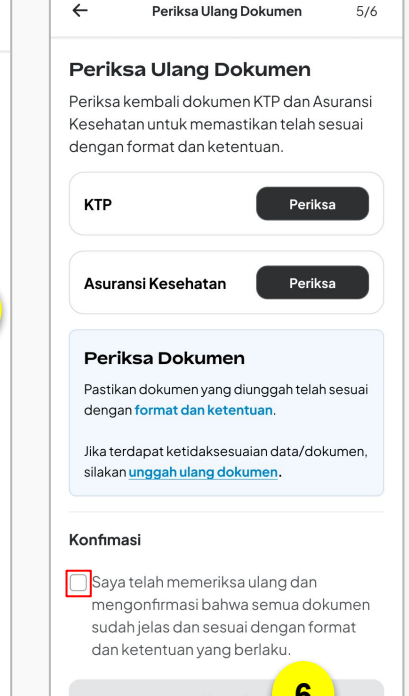

- Selanjutnya silakan lengkapi Informasi Kepemilikan Asuransi Kesehatan. Jika Anda memiliki asuransi kesehatan yang aktif, klik "Iya" dan unggah bukti kepemilikan
- 4. Namun, jika Anda tidak memiliki asuransi kesehatan, klik "**Tidak**".
- 5. Akan muncul notifikasi bahwa untuk mengikuti program ini, **Anda wajib memiliki asuransi kesehatan**. Selanjutnya silakan beri centang pada **komitmen untuk memiliki asuransi s**ebelum program MBKM berjalan
- Setelah semua dokumen lengkap, silakan periksa ulang dokumen tersebut dan ceklis sebagai tanda konfirmasi bahwa telah dilakukan pemeriksaan ulang. Kemudian klik "Unggah".

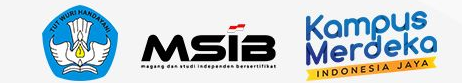

## Pengajuan SR/SPTJM DIGITAL

#### Data dan Dokumen Berhasil Dikirim!

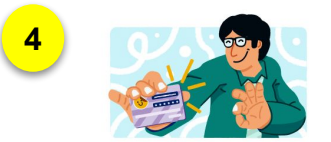

Data dan dokumen kamu akan ditinjau oleh tim terkait. Kamu dapat melanjutkan daftar ke lowongan yang telah dipilih.

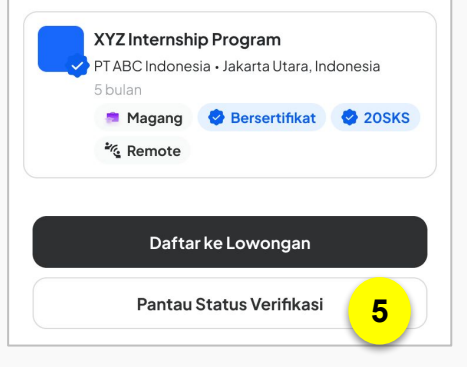

- 4. Data dan dokumen **berhasil dikirimkan**. Selanjutnya pengajuan pendaftaran akan ditinjau oleh tim terkait. Namun Mahasiswa bisa tetap melanjutkan proses dengan mendaftar ke lowongan
- 5. Pantau status verifikasi secara berkala di akun MBKM pada menu **Profil**

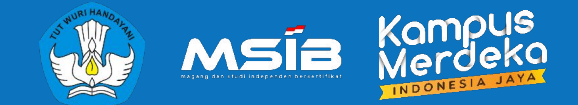

## **PENDAFTARAN PROGRAM**

## Langkah dalam mendaftar program MSIB 6

Magang dan Studi Independen Bersertifikat

2

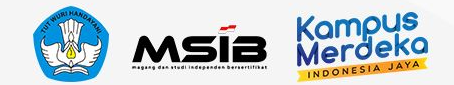

## Melengkapi Dokumen Pendaftaran

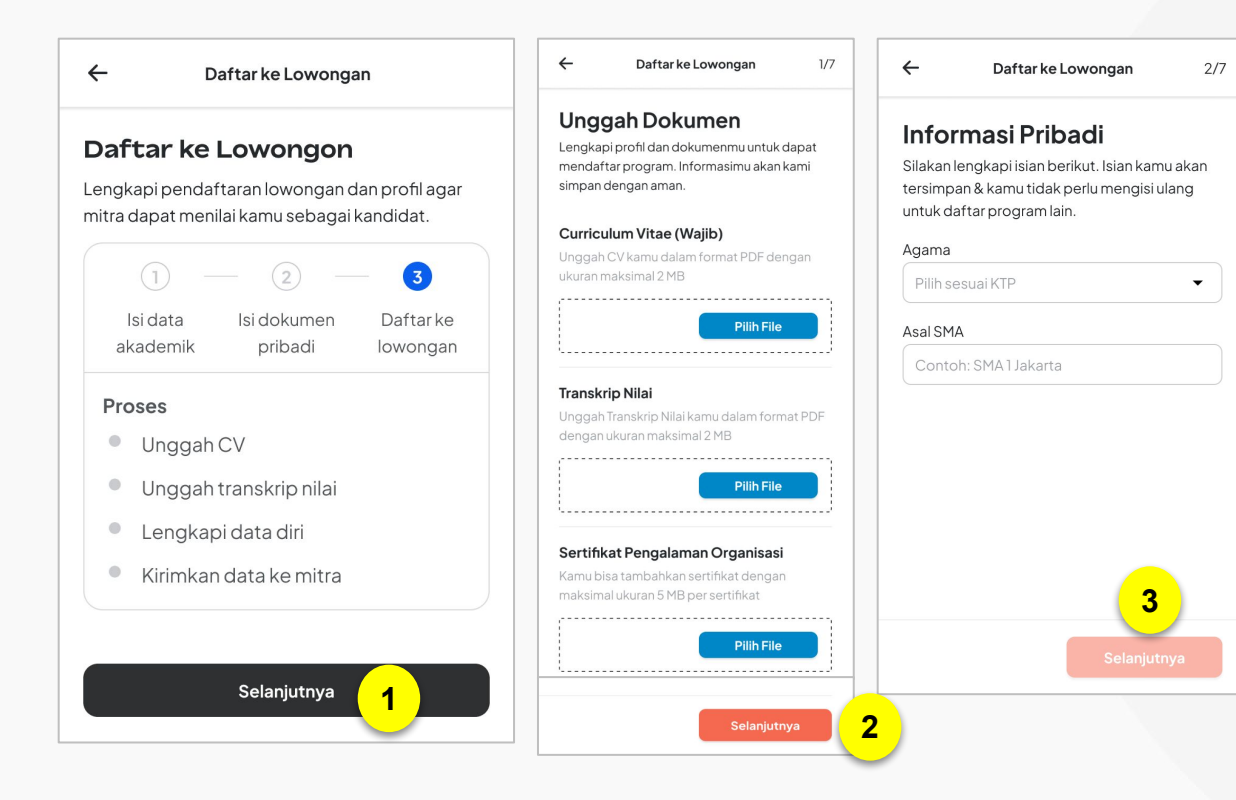

Setelah menyelesaikan proses pendaftaran, Mahasiswa dapat melakukan pendaftaran ke Lowongan yang tersedia sambil menunggu proses verifikasi

- 1. Klik "**Selanjutnya**" untuk masuk ke proses daftar lowongan
- 2. Unggah dokumen yang diperlukan, yakni
  - a. Curriculum Vitae (Wajib)
  - b. Transkrip Nilai
  - c. Sertifikat Pengalaman Organisasi

Jika sudah lengkap, klik "Selanjutnya"

1. Isi informasi pribadi, yakni:

b. Agama c. Asal SMA

Jika sudah lengkap, klik "Selanjutnya"

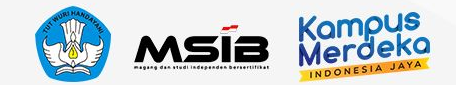

## **Data Kontak & Sosial Media**

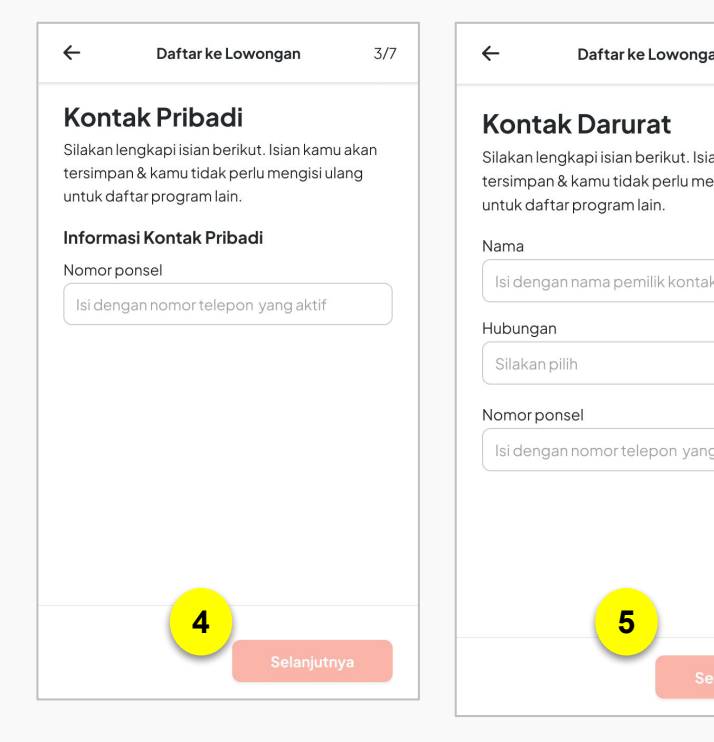

| an                           | 4/7 | ÷                                             | Daftar ke Lowongan                                                                                                    | 5/7 |  |  |  |  |
|------------------------------|-----|-----------------------------------------------|----------------------------------------------------------------------------------------------------|-----|--|--|--|--|
| an kamu akan<br>engisi ulang |     | Aku<br>Silakar<br>tersim<br>untuk o<br>Catata | Akun Media Sosial<br>Silakan lengkapi isian berikut. Isian kamu akan<br>tersimpan & kamu tidak perlu mengisi ulang<br>untuk daftar program lain.<br>Catatan: Isian ini bersifat opsional. |     |  |  |  |  |
| K                            | •   | Facebo                                        | <b>ook</b><br>a akun Facebook                                                                                                    |     |  |  |  |  |
| a olytif                     |     | Instag                                        | ram<br>a akun Instagram                                                                                                    |     |  |  |  |  |
| gaktir                       |     | Twitter                                       | r<br>a akun Twitter                                                                                                    |     |  |  |  |  |
|                              |     |                                               | 6                                                                                                    |     |  |  |  |  |
| lanjutnya                    | a   |                                               | Selanjutn                                                                                                    | ya  |  |  |  |  |

4. Masukan Informasi Kontak Pribadi berupa Nomor Ponsel yang aktif pada kolom yang tersedia

> Jika sudah lengkap, klik "Selanjutnya"

- 4. Masukan Kontak Darurat berupa:
  - a. Nama
  - b. Hubungan
  - c. Nomor Ponsel

Jika sudah lengkap, klik "Selanjutnya"

 Masukan Akun Media Sosial yang dimiliki. Informasi ini bersifat opsional. Jika sudah lengkap, klik "Selanjutnya"

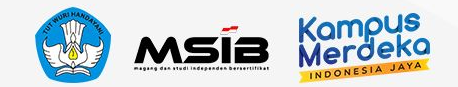

## Halaman Konfirmasi Data & Komitmen

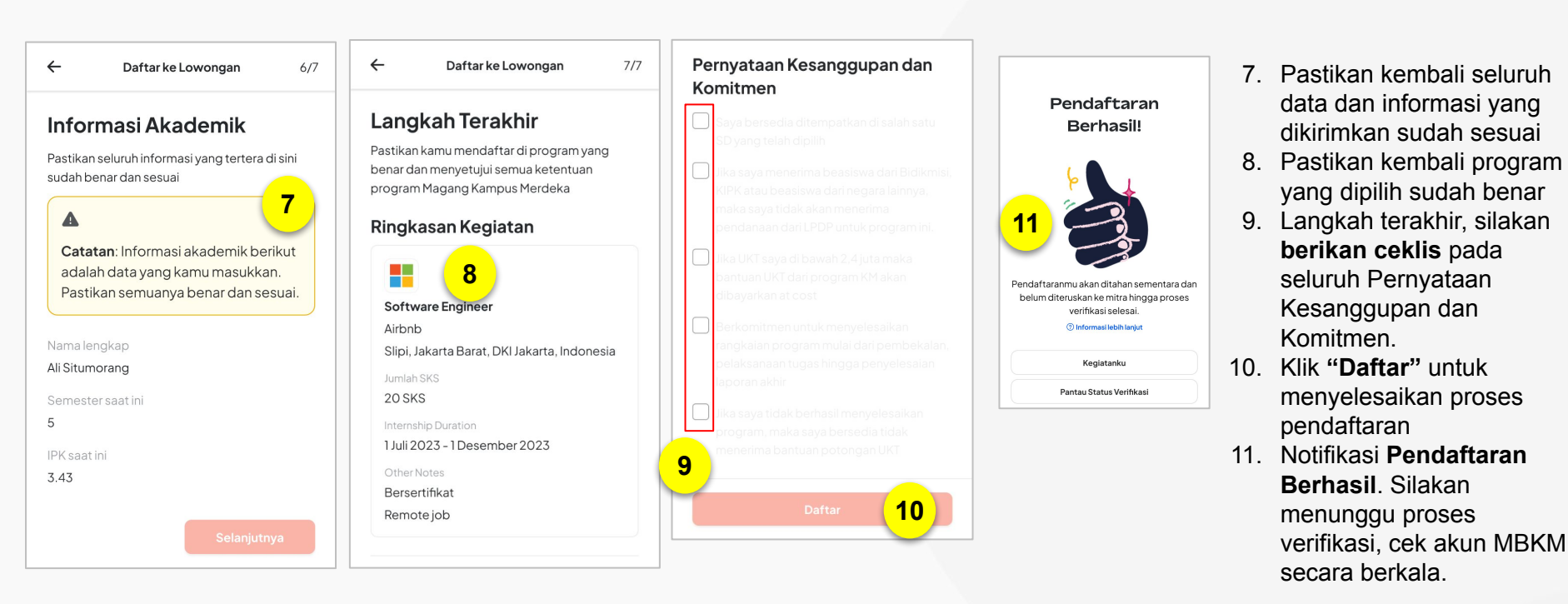

#### <u>Catatan:</u>

Pendaftaran posisi pada program MSIB 6 maksimal 22 posisi baik Magang maupun Studi Independen, pastikan memilih dengan tepat posisi yang akan dilamar

| • | • | • | • | • | • | • | • |  |
|---|---|---|---|---|---|---|---|--|
| • | • | • | • | • | • | • | • |  |
| • | • | • | • | • | • | • | • |  |
| • | • | • | • | • | • | • | • |  |
| • | • | • | • | • |   |   | • |  |

3

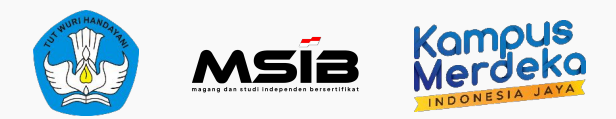

## Pusat Informasi & Pusat Bantuan

Pencarian informasi terkait program dan pelaporan kendala

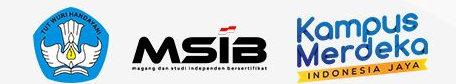

## **Pusat Informasi & Pusat Bantuan**

Pusat Informasi adalah website berisi FAQ, panduan, tutorial, dan update terkini dari program Kampus Merdeka.

Kompus

Q Cari informasi di sini

Info Penting

erkait Meny Lacak Statu

Hai, ada yang bisa kami bantu?

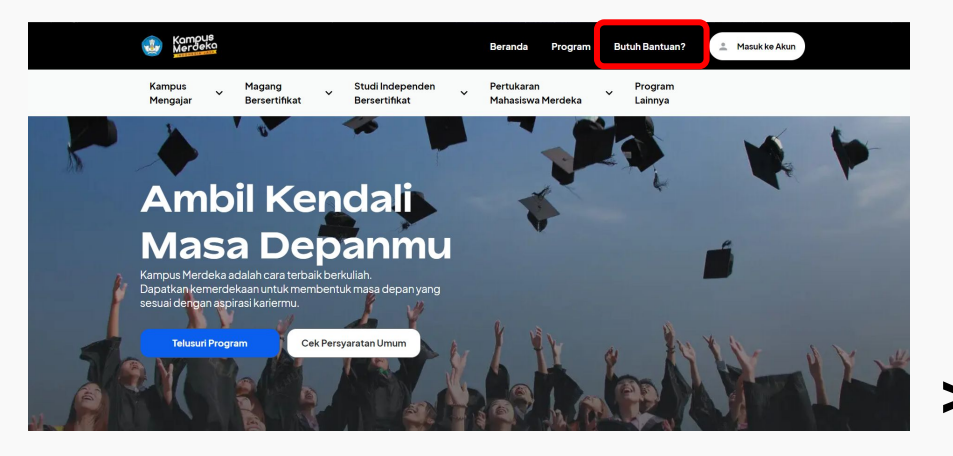

Akses ke Pusat Informasi:

- Masuk ke website utama Kampus Merdeka, lalu klik tombol "Butuh Bantuan?"
- 2. Akses langsung melalui tautan https://pusatinformasi.kampusmerdeka.kemdikb ud.go.id/

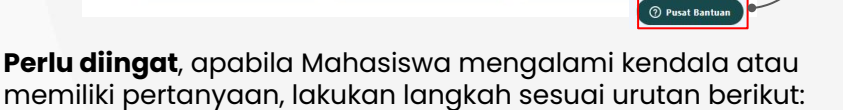

adwal Laporan Bulana

Mahasiswa PMM 2

- a. Cari informasi di Pusat Informasi melalui **fitur pencarian** atau telusuri di bagian **kategori**
- Apabila informasi belum tersedia di artikel, silakan membuat tiket laporan pada tombol "Pusat Bantuan"

#### <u>Catatan:</u>

Tombol Pusat Bantuan dapat diakses 24 jam. Namun laporan Anda akan kami balas pada hari Senin-Jumat, jam 09.00-17.00 WIB (kecuali tanggal merah).

Magang dan Studi Independen Bersertifikat

Ferkalt Kepulangan Mahasisw

PMM 2

? Pusat Bantuan

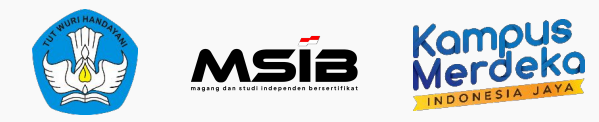

# UMPAN BALIK KEGIATAN

Pengisian survey kegiatan sosialisasi

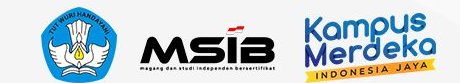

## Survey Umpan Balik Kegiatan

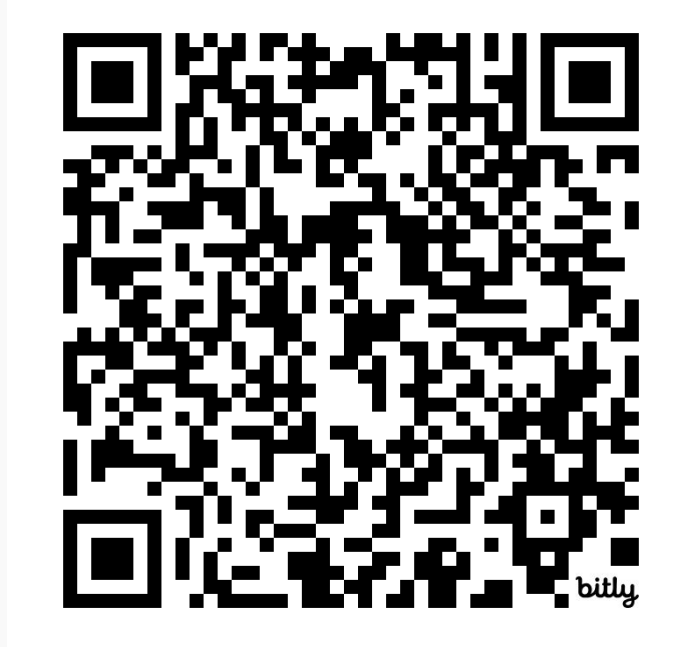

https://bit.ly/SurveySosialisasiMSIB6-Mhsw

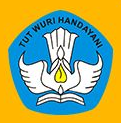

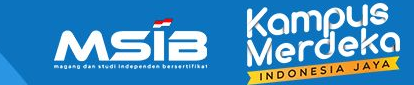

## **TERIMAKASIH**

Jika ada pertanyaan atau kendala teknis, segera hubungi Pusat Bantuan.